## Consultar Conta

Esta opção do sistema permite a consulta detalhada dos dados da conta de um imóvel, podendo ser acessada no caminho Gsan > Atendimento ao Público > Consultar Imóvel.

Incluída a informação do "Perfil do Imóvel" na tela "Consultar Conta", a qual é acessada ao consultar uma referência nas abas "Débitos do imóvel" e "Histórico do faturamento" da funcionalidade "Consultar Imóvel".

| Consultar Conta                             |                               |              |               |                         |                                           |             |                |  |
|---------------------------------------------|-------------------------------|--------------|---------------|-------------------------|-------------------------------------------|-------------|----------------|--|
|                                             |                               |              |               |                         |                                           |             | Aiuda          |  |
| Matrícula do Imóvel:                        | 5                             | 4051646      |               |                         | Mês e Ano da Conta:                       | 12/2012     |                |  |
| Mês e Ano Contábil:                         | 1                             | 2/2012       |               |                         | Mês e Ano de baixa                        |             |                |  |
| Situação da Conta:                          | N                             |              |               |                         | contabil:                                 |             |                |  |
| Usuário(s) Retificação:                     |                               | (OT (III) (E |               |                         |                                           |             |                |  |
| , , , , , , , , , , , , , , , , , , ,       |                               |              |               |                         |                                           |             |                |  |
| Usuário(s) Revisão:                         |                               |              |               |                         |                                           |             |                |  |
|                                             |                               |              |               |                         |                                           |             |                |  |
| Usuário(s) Cancelamen                       | to:                           |              |               |                         |                                           |             |                |  |
| Situação da Lia, do Áqu                     | ا بە                          |              |               |                         | Situação da Lig. de                       | EACTIVE     |                |  |
| Motivo Não Entroga:                         | α. ι                          | IGADO        |               |                         | Esgoto:                                   | TACTIVEL    |                |  |
| Cobrança de Multa:                          | 9                             | SIM          |               |                         | Alteração de Vencimento:                  | NÃO         |                |  |
| Consumo de Água:                            | 2                             | 13 m³        |               |                         | 3                                         |             |                |  |
| Consumo de Esgoto:                          | C                             | ) m³         |               |                         | Percentual de Esgoto:                     | 0,00        |                |  |
| Valor de Água:                              |                               |              | 46,46         |                         | Valor de Esgoto:                          |             | 0,00           |  |
| Valor dos Debitos:<br>Valor Total da Conta: |                               |              | 0,65          |                         | Valor dos Creditos:<br>Débito Automático: | NÃO         | 0.00           |  |
| Motivo da Inclusão:                         |                               |              | 47,11         |                         |                                           | NAU         |                |  |
| Motivo da Retificação:                      |                               |              |               |                         |                                           |             |                |  |
| Descrição da Retificaçã                     | io:                           |              |               |                         |                                           |             |                |  |
| Motivo do Cancelament                       | 0:                            |              |               |                         |                                           |             |                |  |
| Matrícula do Imóvel Orio                    | gem:                          |              |               |                         |                                           |             |                |  |
|                                             |                               |              |               |                         |                                           |             |                |  |
| Clientes da Conta:                          | Nome                          | 0/11         |               |                         | Norma da Oliverta                         |             |                |  |
| Tipo da Relação                             | Conta                         | Codigo       |               |                         | Nome do Cliente                           |             | CPF/CNPJ       |  |
| PROPRIETARIO                                | 0                             | 12420026     |               | D PEDRO [<br>MILIA DE S | DA SILVA<br>SOUZA NETA                    |             | 491.336.594-00 |  |
| Clientes Anteriores:                        |                               | 10110100     | LOLITE        |                         | 00021112111                               |             | 011100.00112   |  |
| Data Alteração                              | Tipo da Relação               |              | Nome<br>Conta | Código                  | ódigo Nome do Cliente                     |             | CPF/CNPJ       |  |
| DATA S:                                     |                               |              |               |                         |                                           |             |                |  |
| Vencimento                                  | Validade                      |              | Inclusão      |                         | Retificação C                             | ancelamento | Revisão        |  |
| 25/01/2013                                  | 31/03                         | 3/2013       |               |                         |                                           |             |                |  |
| Categoria Quantidade de Economias           |                               |              |               |                         |                                           |             |                |  |
| RESIDENCIAL                                 |                               |              |               |                         | 1                                         |             |                |  |
| Imposto                                     | Valor do Imposto              |              |               |                         |                                           |             |                |  |
|                                             | Emitir 2ª Via de Conta Fechar |              |               |                         |                                           |             |                |  |

Permite, também, a emissão da 2ª via da conta, caso a situação atual da conta corresponda a normal, incluída ou retificada.

Na funcionalidade "Emitir Segunda Via de Conta", opção com cobrança de taxa, foi alterada, de modo a permitir a emissão da segunda via de conta em nome do cliente da conta (modo padrão), ou em nome do cliente atual do imóvel (modo alternativo). Todos os critérios e regras adotados na funcionalidade já implantada deverão ser utilizados para a funcionalidade objeto dessa alteração.

Caso a conta esteja em revisão, então o botão Emitir 2ª Via de Conta será bloqueado.

Esta opção do sistema sempre é acionada a partir de outras telas do sistema e recebe a matrícula do imóvel como parâmetro.

O sistema apresenta as seguintes informações, associadas à conta:

- Matrícula do Imóvel
- Mês e Ano de Referência da Conta
- Mês e Ano Contábil
- Mês e Ano da Baixa Contábil
- Situação da Conta
- Perfil do Imóvel
- Usuário(s) Retificação
- Usuário(s) Revisão
- Usuário(s) Cancelamento
- Situação da Ligação de Água
- Situação da Ligação de Esgoto
- Motivo da não entrega da conta
- Cobrança de Multa: Indicador se houve, ou não, cobrança de multa
- Alteração de Vencimento: Indicador se houve, ou não, alteração na data de vencimento
- Consumo cobrado de água
- Consumo cobrado de esgoto
- Percentual de Esgoto
- Valor da Água
- Valor do Esgoto
- Valor dos Débitos Cobrados
- Valor dos Créditos Realizados
- Valor Total da Conta = Valor da Água + Valor do Esgoto + Valor dos Débitos Valor dos Créditos
- Débito Automático: Indicador se haverá, ou não, débito automático na conta do usuário
- Motivo da Inclusão
- Motivo da Retificação
- Motivo do Cancelamento
- Motivo da Revisão
- Matrícula do Imóvel
- Datas
  - Vencimento da Conta
  - Validade da Conta
  - Inclusão da Conta
  - Retificação da Conta
  - Cancelamento da Conta
  - Revisão da Conta
- Categoria: Relação das categorias existentes no imóvel, com as respectivas quantidades de economias
- Impostos: Relação dos impostos deduzidos na conta
  - Imposto de Renda
  - $\circ$  CSSL

- COFINS
- PIS/PASEP

Foi incluído o campo "Descrição da Retificação", que exibe a observação informada na retificação da conta.

From: https://www.gsan.com.br/ - Base de Conhecimento de Gestão Comercial de Saneamento

Permanent link: https://www.gsan.com.br/doku.php?id=consultar\_conta&rev=1396276598

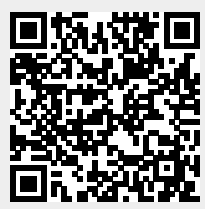

Last update: 31/08/2017 01:11